# Firepower Threat Defense(FTD)管理インター フェイスの設定

| 内容                                                           |
|--------------------------------------------------------------|
| <u>はじめに</u>                                                  |
| 前提条件                                                         |
| <u>要件</u>                                                    |
| <u>使用するコンポーネント</u>                                           |
| <u>背景説明</u>                                                  |
| <u>設定</u>                                                    |
| <u>ASA 5500-X デバイスの管理インターフェイス</u>                            |
| <u>管理インターフェイス アーキテクチャ</u>                                    |
| <u>FTD のロギング</u>                                             |
| <u>FDM での FTD の管理(オンボックス管理)</u>                              |
| <u>FTD Firepower ハードウェアアプライアンスの管理インターフェイス</u>                |
| <u>FTD と FMC の統合 - 管理シナリオ</u>                                |
| <u>シナリオ 1.FTDとFMCが同じサブネット上にある。</u>                           |
| <u>シナリオ 2.異なるサブネット上のFTDとFMC。コントロール プレーンが FTD を通過しない</u><br>- |
| —————————————————————————————————————                        |

# はじめに

このドキュメントでは、Firepower Threat Defense(FTD)での管理インターフェイスの動作と設 定について説明します。

# 前提条件

#### 要件

このドキュメントに関する固有の要件はありません。

#### 使用するコンポーネント

- ASA5508-Xハードウェアアプライアンスで稼働するFTD
- ASA5512-Xハードウェアアプライアンスで稼働するFTD
- FPR9300ハードウェアアプライアンスで稼働するFTD
- 6.1.0 (ビルド330) で稼働するFMC

このドキュメントの情報は、特定のラボ環境にあるデバイスに基づいて作成されました。このド キュメントで使用するすべてのデバイスは、クリアな(デフォルト)設定で作業を開始していま す。本稼働中のネットワークでは、各コマンドによって起こる可能性がある影響を十分確認して ください。

# 背景説明

FTDは、次のプラットフォームにインストールできる統合ソフトウェアイメージです。

- ASA5506-X, ASA5506W-X, ASA5506H-X, ASA5508-X, ASA5516-X
- ASA5512-X、ASA5515-X、ASA5525-X、ASA5545-X、ASA5555-X
- FPR4100、FPR9300
- VMware (ESXi)
- Amazon Web Services (AWS)
- KVM
- ・ ISR ルータ モジュール

このドキュメントの目的は以下の事項の説明です。

- ASA5500-X デバイスの FTD 管理インターフェイス アーキテクチャ
- FDM 使用時の FTD 管理インターフェイス
- FP41xx/FP9300 シリーズでの FTD 管理インターフェイス
- FTD/Firepower Management Center (FMC)の統合のシナリオ

# 設定

ASA 5500-X デバイスの管理インターフェイス

ASA5506/08/16-X および ASA5512/15/25/45/55-X デバイスの管理インターフェイス。

以下は ASA5506-X の画像です。

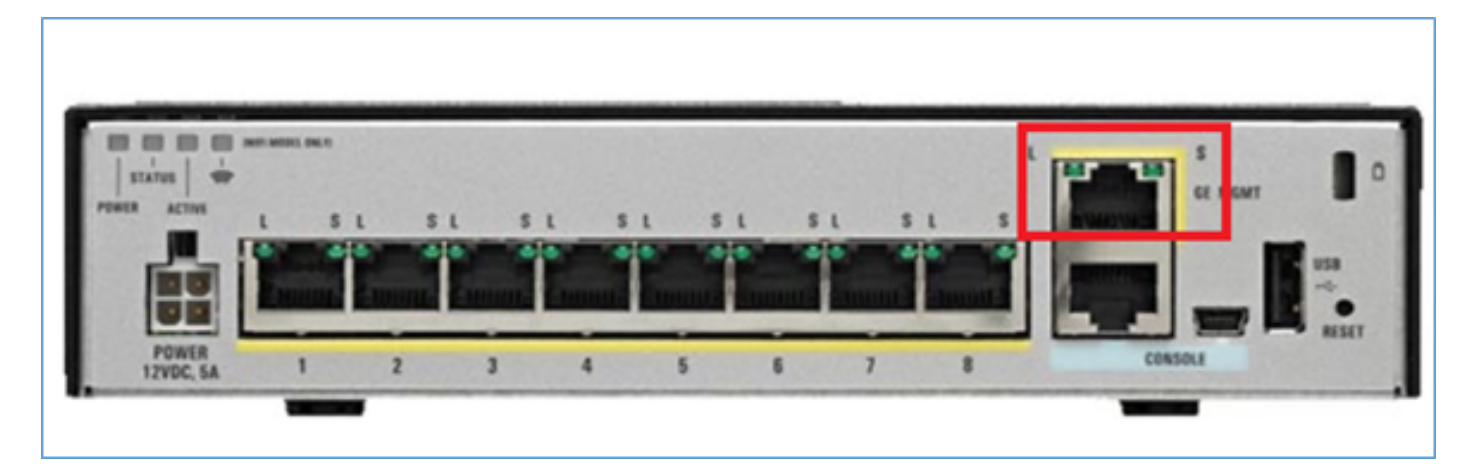

以下は ASA5508-X の画像です。

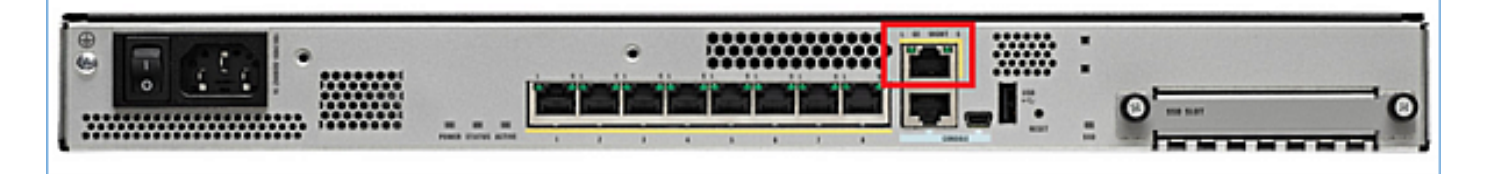

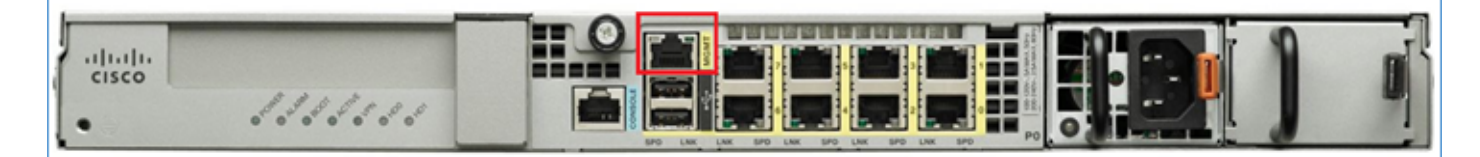

FTD イメージが 5506/08/16 にインストールされている場合、管理インターフェイスは Management1/1 と表示されます。5512/15/25/45/55-X デバイスでは、これが Management0/0 と 表示されます。FTD コマンドライン インターフェイス(CLI)から show tech support を実行す ると、この表示を確認できます。

FTD コンソールに接続して、次のコマンドを実行します。

#### <#root>

```
>
```

show tech-support

| [BSNS-ASA5                   | 508-1 ]                                                                           |
|------------------------------|-----------------------------------------------------------------------------------|
| Model :                      | Cisco ASA5508-X Threat Defense (75) Version 6.1.0 (Build 330)                     |
| UUID :                       | 04f55302-a4d3-11e6-9626-880037a713f3                                              |
| Rules update version :       | 2016-03-28-001-vrt                                                                |
| VDB version :                | 270                                                                               |
| Cisco Adaptive Security Appl | iance Software Version 9.6(2)                                                     |
| Compiled on Tue 23-Aug-16 19 | 9:42 PDT by builders                                                              |
| System image file is "disk0: | /os.img"                                                                          |
| Config file at boot was "sta | urtup-config"                                                                     |
| firepower up 13 hours 43 min | IS                                                                                |
| Hardware: ASA5508, 8192 ME   | 8 RAM, CPU Atom C2000 series 2000 MHz, 1 CPU (8 cores)                            |
| Internal ATA Compact Flash,  | 8192MB                                                                            |
| BIOS Flash M25P64 @ Oxfed010 | 000, 16384KB                                                                      |
| Encryption hardware device : | Cisco ASA Crypto on-board accelerator (revision 0x1)<br>Number of accelerators: 1 |
| 1: Ext: GigabitEthernet1/1   | <pre>: address is d8b1.90ab.c852, irq 255</pre>                                   |
| 2: Ext: GigabitEthernet1/2   | : address is d8b1.90ab.c853, irq 255                                              |
| 3: Ext: GigabitEthernet1/3   | : address is d8b1.90ab.c854, irq 255                                              |
| 4: Ext: GigabitEthernet1/4   | : address is d8b1.90ab.c855, irq 255                                              |
| 5: Ext: GigabitEthernet1/5   | : address is d8b1.90ab.c856, irq 255                                              |
| 6: Ext: GigabitEthernet1/6   | : address is d8b1.90ab.c857, irq 255                                              |
| 7: Ext: GigabitEthernet1/7   | : address is d8b1.90ab.c858, irq 255                                              |
| 8: Ext: GigabitEthernet1/8   | : address is d8b1.90ab.c859, irq 255                                              |

10: Int: Internal-Data1/2 : address is 0000.0001.0002, irq 0
11: Int: Internal-Control1/1 : address is 0000.0001.0001, irq 0
12: Int: Internal-Data1/3 : address is 0000.0001.0003, irq 0

| Ext: | Management1/1 | : | address | is | d8b1.90ab.c851, | irq | 0 |
|------|---------------|---|---------|----|-----------------|-----|---|
|      |               |   |         |    |                 |     |   |

14: Int: Internal-Data1/4 : address is 0000.0100.0001, irq 0

#### ASA5512-X の場合

#### <#root>

>

show tech-support

| [ FTD551                    | 2-1 ]                                                         |
|-----------------------------|---------------------------------------------------------------|
| Model :                     | Cisco ASA5512-X Threat Defense (75) Version 6.1.0 (Build 330) |
| UUID :                      | 8608e98e-f0e9-11e5-b2fd-b649ba0c2874                          |
| Rules update version :      | 2016-03-28-001-vrt                                            |
| VDB version :               | 270                                                           |
|                             |                                                               |
|                             |                                                               |
| Cisco Adaptive Security App | liance Software Version 9.6(2)                                |
| Compiled on Fri 18-Aug-16 1 | 5:08 PDT by builders                                          |
| System image file is "disk0 | :/os.img"                                                     |
| Config file at boot was "st | artup-config"                                                 |
| <b>C ( ) ( )</b>            |                                                               |
| firepower up 4 hours 37 min | S                                                             |
| Hardware: ASA5512, 4096 M   | B RAM, CPU Clarkdale 2793 MHz, 1 CPU (2 cores)                |
| ASA: 1764 MB RA             | M, 1 CPU (1 core)                                             |
| Internal ATA Compact Flash, | 4096MB                                                        |
| BIOS Flash MX25L6445E @ Oxf | fbb0000, 8192KB                                               |
|                             |                                                               |
| Encryption hardware device: | Cisco ASA Crypto on-board accelerator (revision 0x1)          |
|                             | Boot microcode : CNPx-MC-BOOI-2.00                            |
|                             | SSL/IKE microcode : CNPx-MC-SSL-SB-PLUS-0005                  |
|                             | IPSec microcode : CNPx-MC-IPSEC-MAIN-0026                     |
|                             | Number of accelerators: 1                                     |
| Baseboard Management Contro | ller (revision 0x1) Firmware Version: 2.4                     |
| 0: Int: Internal-Data0/0    | : address is a89d.21ce.fde6, irq 11                           |
| 1: Ext: GigabitEthernet0/0  | : address is a89d.21ce.fdea, irq 10                           |
| 2: Ext: GigabitEthernet0/1  | : address is a89d.21ce.fde7, irq 10                           |
| 3: Ext: GigabitEthernet0/2  | : address is a89d.21ce.fdeb, irq 5                            |
| 4: Ext: GigabitEthernet0/3  | : address is a89d.21ce.fde8, irq 5                            |
| 5: Ext: GigabitEthernet0/4  | : address is a89d.21ce.fdec, irq 10                           |
| 6: Ext: GigabitEthernet0/5  | : address is a89d.21ce.fde9, irq 10                           |
| 7: Int: Internal-Control0/  | 0 : address is 0000.0001.0001, irq 0                          |
| 8: Int: Internal-Data0/1    | : address is 0000.0001.0003, irq 0                            |
|                             |                                                               |
| 9: Ext: Management0/0       | : address is a89d.21ce.fde6, irg 0                            |

## 管理インターフェイス アーキテクチャ

管理インターフェイスは、br1(FPR2100/4100/9300アプライアンスではmanagement0)と

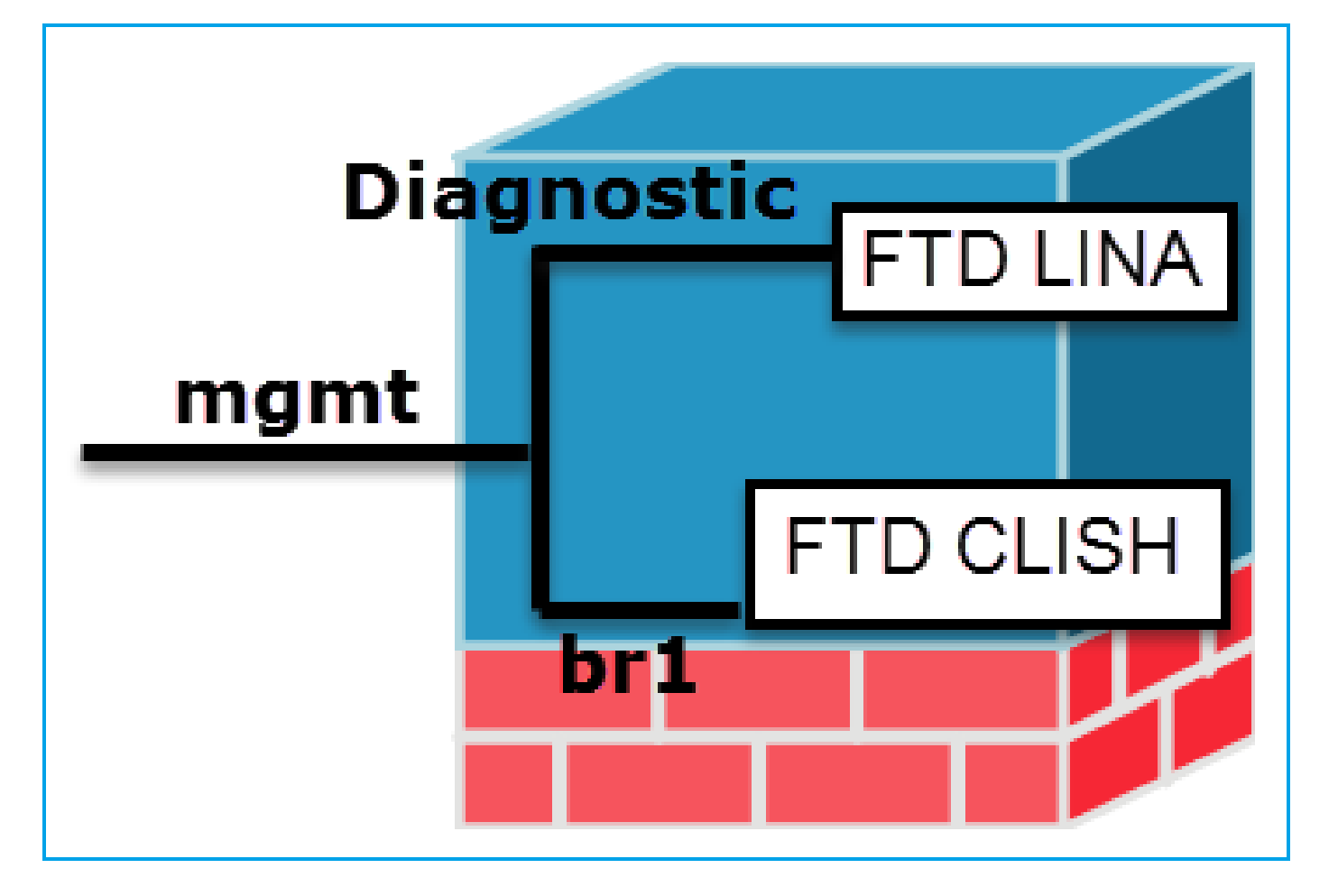

|           | 管理- br1/management0(管理0)                                                                                                    | 管理 - 診断                                                                                   |
|-----------|----------------------------------------------------------------------------------------------------|-------------------------------------------------------------------------------------------|
| 目的        | <ul> <li>このインターフェイスは、FTD/FMC 通信に使用される FTD の IP を割り当てるために使用されます。</li> <li>FMC/FTD 間における sftunnel の終端となります。</li> <li>ルールベースの syslog の送信元として使用されます。</li> <li>SSH および HTTPS による、FTD アプライアンスへのアクセスを可能にします。</li> </ul> | ・ ASAエンジンへのリモートフ<br>(SNMPなど)を提供します<br>・ LINA レベルの syslog、AAA<br>などによるメッセージの送信<br>て使用されます。 |
| Mandatory | はい、FTD/FMC 通信に使用されるため<br>(sftunnel が終端します)                                                                                                    | いいえ、設定することは<br>推奨されません。代わりにデータ<br>フェイスを<br>使用することをお勧めします(後<br>参照)                         |
| 設定        | このインターフェイスは、FTD のインストール(設定                                                                                                    | FMC GUI からインターフェイスを                                                                       |

|             | )の間に設定されます。                                                                                                    | 設定できます                                                                                                    |                                            |
|-------------|----------------------------------------------------------------------------------------------------|----------------------------------------------------------------------------------------------------|--------------------------------------------|
|             | br1 の設定は後で次のように変更できます。                                                                                                    | [デバイス(Devices)]<br>(Device Management                                                                                              | > [デバイス<br>)] に移動し                         |
|             | <#root>                                                                                                    | [編集(Edit)] ボタンを<br>ーフェイス(Interfaces                                                                                                | 2選択して、<br>s)] に移動                          |
|             | configure network ipv4 manual 10.1.1.2 255.0.0.0 10.1.1.1                                                                                                    | Cisco ASA5506-X Threat De                                                                                                    | fense                                      |
|             | Setting IPv4 network configuration.<br>Network settings changed.                                                                                                    | Devices Routing                                                                                                    | Interface                                  |
|             | >                                                                                                    | Ste Interface L                                                                                                    | од Туре                                    |
|             |                                                                                                    | GigabitEthernet                                                                                                    | Physi                                      |
|             | <br> ステップ2:FMCでFTD IPを更新します。                                                                                                    | GigabitEthernet                                                                                                    | Physi                                      |
|             |                                                                                                    | GigabitEthernet                                                                                                    | Physi                                      |
|             | Management 🥜 💌 🖸                                                                                                    | Diagnostic1/1                                                                                                    | Physi                                      |
|             | Host: 10.1.1.2                                                                                                    |                                                                                                    |                                            |
|             | Status:                                                                                                    |                                                                                                    |                                            |
| アクセス<br>の制限 | <ul> <li>デフォルトでは、admin ユーザのみが FTD br1 サ<br/>ブインターフェイスに接続できます。</li> <li>SSHアクセスを制限するには、CLISH CLIを使用し<br/>ます</li> <li>&gt; configure ssh-access-list 10.0.0.0/8</li> </ul> | FTD では、診断インタ<br>セスを制御できます。<br>FTD によって制御でき<br>[Devices] > [Platform S<br>[Secure Shell]<br>と<br>[Devices] > [Platform S<br>それぞれに対応 | ーフェイス<br>ます<br>ettings] ><br>ettings] > [ŀ |
|             |                                                                                                    |                                                                                                    |                                            |

| ſ  | 1 |                                                                                                    |                                                                                                    |
|----|---|----------------------------------------------------------------------------------------------------|----------------------------------------------------------------------------------------------------|
|    |   |                                                                                                    | ARP Inspection<br>Banner<br>Fragment Settings<br>HTTP<br>ICMP<br>Secure Shell<br>SMTP Server<br>SNMP<br>Syslog<br>Timeouts<br>Time Synchronization                                                                                                    |
|    |   | 方法 1 - FTD CLI から:                                                                                                    | 方法 1:LINA CLI の場合                                                                                                    |
| 確認 |   | <pre>&lt;#root&gt;     &gt; show network      ======[ br1 ]====== State : Enabled Channels : Management &amp; Events Mode : MDI/MDIX : Auto/MDIX MTU : 1500 MAC Address : 18:8B:9D:1E:CA:7B[ IPv4 ] Configuration : Manual Address : 10.1.1.2 Netmask : 255.0.0.0 Broadcast : 10.1.1.255[ IPv6 ]</pre> | <pre>&lt;#root&gt; firepower# show interface ip brief Management1/1 192.168.1.1 YES un firepower# show run interface m1/1 ! interface Management1/1 management-only nameif diagnostic security-level 0 ip address 192.168.1.1 255.255 方法 2 - FMC GUI から: [デバイス ( Devices ) 1 &gt; [デバイス)]</pre> |
|    |   | 方法 2 – FMC GUI から:<br>[Devices] > [Device Management] > [Device] ><br>[Management]                                                                                                    | [デバイス(Devices)]>[デバイス<br>(Device Management)] に移動し<br>[編集(Edit)] ボタンを選択して、<br>ーフェイス(Interfaces)] に移動                                                                                                    |
| Ľ  |   |                                                                                                    | L                                                                                                    |

#### \* <u>FTD 6.1ユーザガイド</u>からの抜粋。

#### Routed Mode Deployment

We recommend that you <u>do not</u> configure an IP address for the Diagnostic interface if you do not have an inside router. The benefit to leaving the IP address off of the Diagnostic interface is that you can place the Management interface on the same network as any other data interfaces. If you configure the Diagnostic interface, its IP address must be on the same network as the Management IP address, and it counts as a regular interface that cannot be on the same network as any other data interfaces. Because the Management interface requires Internet access for updates, putting Management on the same network as an inside interface means you can deploy the Firepower Threat Defense device with only a switch on the inside and point to the inside interface as its gateway. See the following deployment that uses an inside switch:

## FTD のロギング

 ユーザがプラットフォーム設定からFTDロギングを設定すると、FTDは(従来のASAと同じ) Syslogメッセージを生成し、送信元として任意のデータインターフェイスを使用できます (診断を含む)。その場合に生成される syslog メッセージの例を次に示します。

May 30 2016 19:25:23 firepower : %ASA-6-302020: Built inbound ICMP connection for faddr 192.168.75.14/1

 一方、アクセスコントロールポリシー(ACP)ルールレベルロギングが有効な場合、FTDは送 信元としてbr1論理インターフェイスを介してこれらのログを発信します。FTD br1 サブイ ンターフェイスが、ログの送信元になります。

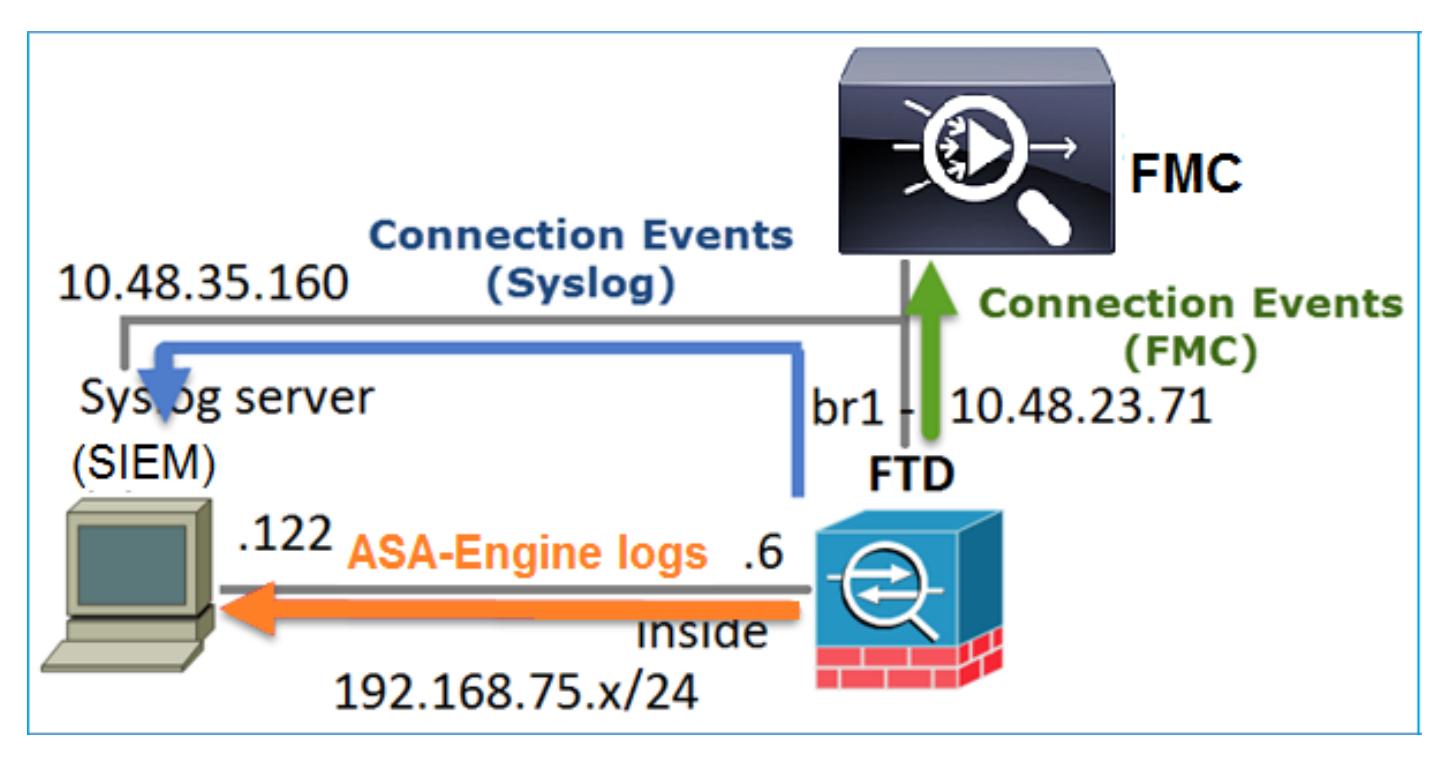

FDM での FTD の管理(オンボックス管理)

6.1 バージョン以降、ASA5500-X アプライアンスにインストールされている FTD は、FMC(オ フボックス管理)または Firepower Device Manager(FDM)(オンボックス管理)のいずれかで 管理できます。

デバイスが FDM によって管理されているときの FTD CLISH からの出力は、次のようになります。

<#root>

>

show managers

Managed locally.

FDM では br1 論理インターフェイスが使用されます。それを図で示します。

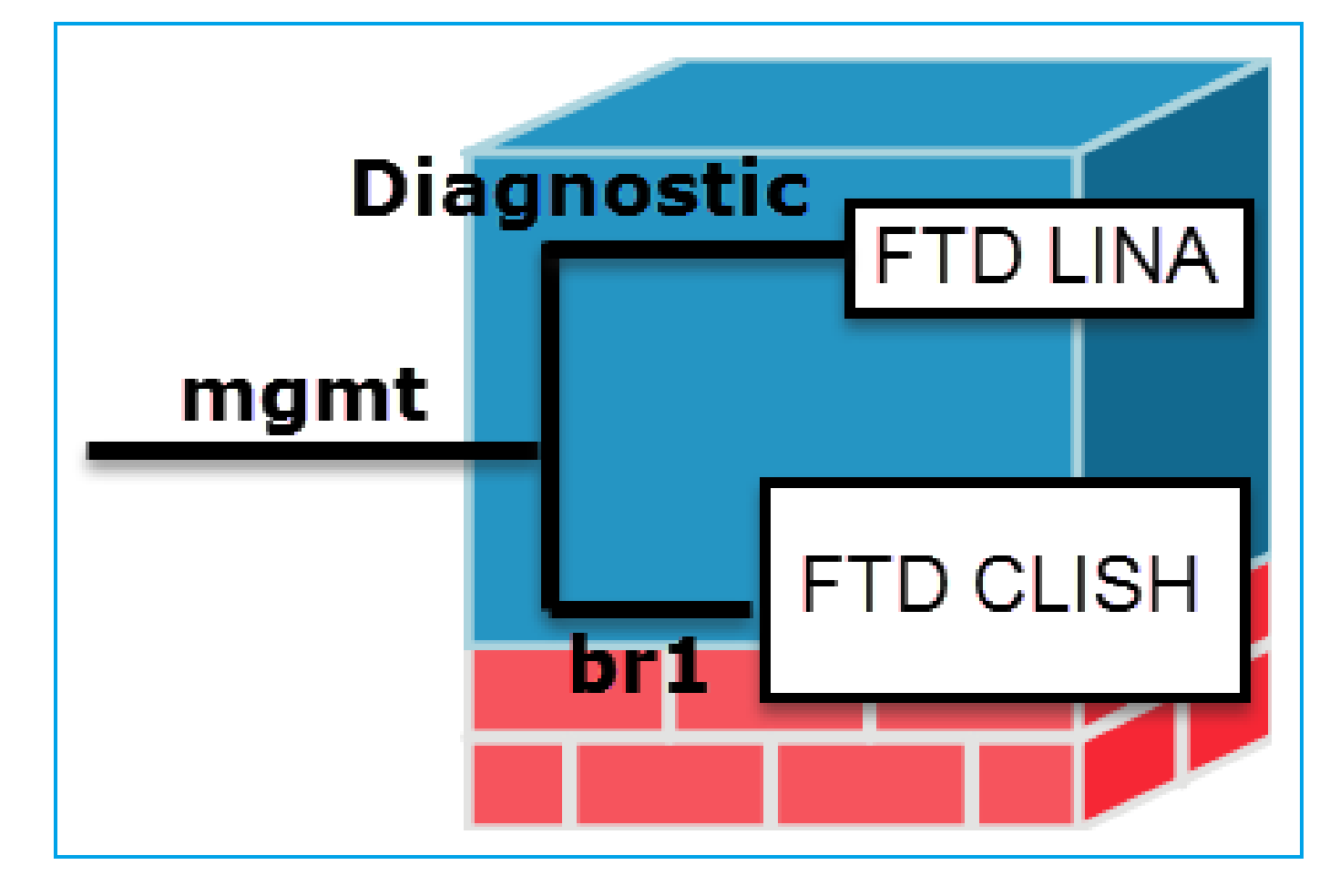

FDM の UI で、管理インターフェイスにアクセスするには、[デバイスダッシュボード(Device Dashboard)] > [システム設定(System Settings)] > [デバイス管理IP(Device Management IP)] の順に移動します。

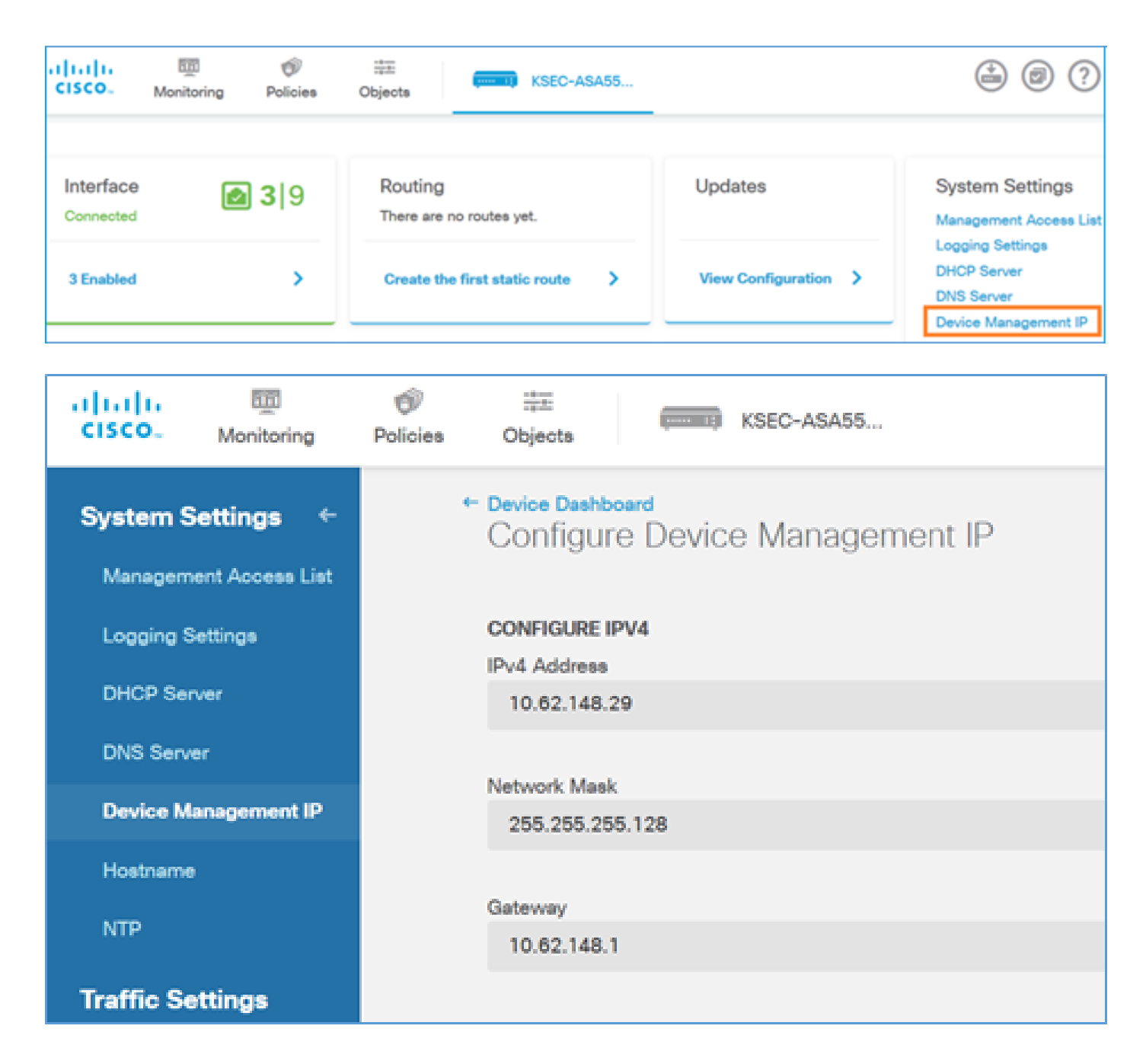

FTD Firepower ハードウェアアプライアンスの管理インターフェイス

FTD は、Firepower 2100、4100、9300 ハードウェアアプライアンスにもインストールできます。Firepower のシャーシは FXOS と呼ばれる独自の OS を実行し、FTD はモジュールやブレード にインストールされます。

FPR21xx アプライアンス

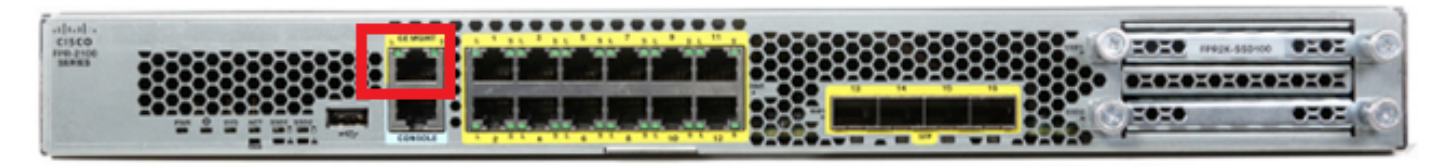

FPR41xx アプライアンス

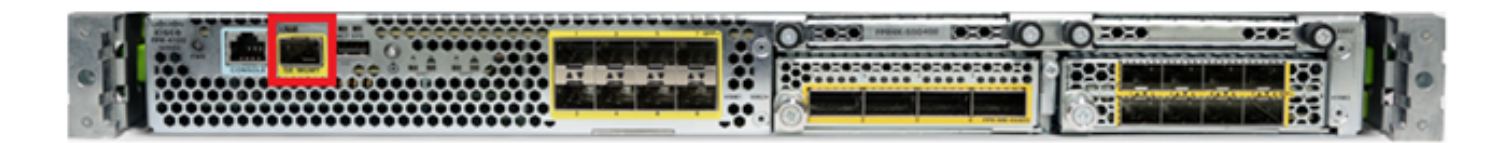

FPR9300 アプライアンス

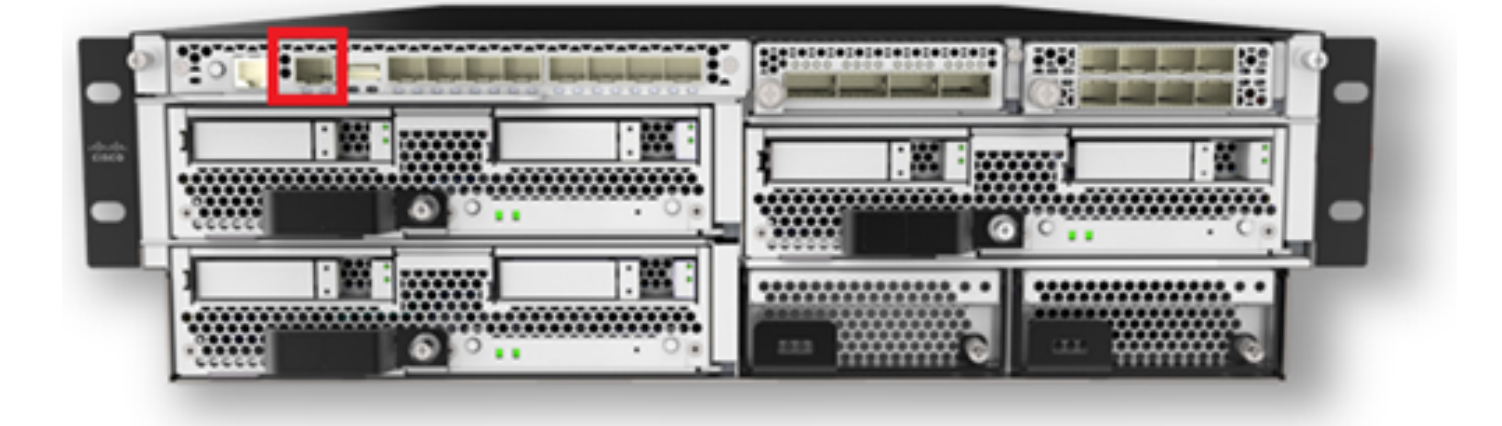

FPR4100/9300 では、このインターフェイスは、シャーシ管理専用であり、FP モジュール内で動 作する FTD ソフトウェアでは使用または共有できません。FTD モジュール向けには、FTD を管 理する個別のデータインターフェイスを割り当てます。

FPR2100 では、このインターフェイスは、シャーシ(FXOS)と FTD 論理アプライアンスの間 で共有されます。

<#root>

>

show network

| ======[ System     | <pre>Information ]=========</pre> |
|--------------------|-----------------------------------|
| Hostname           | : ftd623                          |
| Domains            | : cisco.com                       |
| DNS Servers        | : 192.168.200.100                 |
|                    | 8.8.8.8                           |
| Management port    | : 8305                            |
| IPv4 Default route |                                   |
| Gateway            | : 10.62.148.129                   |
|                    |                                   |
| [                  |                                   |

#### management0

| ]=====        |     |                     |
|---------------|-----|---------------------|
| State         | :   | Enabled             |
| Channels      | :   | Management & Events |
| Mode          | :   | Non-Autonegotiation |
| MDI/MDIX      | :   | Auto/MDIX           |
| MTU           | :   | 1500                |
| MAC Address   | :   | 70:DF:2F:18:D8:00   |
| [             | IPv | 4 ]                 |
| Configuration | :   | Manual              |
| Address       | :   | 10.62.148.179       |

| Netmask              | : 255.255.255.128          |
|----------------------|----------------------------|
| Broadcast            | : 10.62.148.255            |
|                      | [ IPv6 ]                   |
| Configuration        | : Disabled                 |
| >                    |                            |
| connect fxos         |                            |
| Cisco Firepower Exte | ensible Operating System ( |
| FX-OS                |                            |
| ) Software           |                            |
|                      |                            |
| firepower#           |                            |

このスクリーンショットは、FTD管理用の個別のインターフェイスが割り当てられている FPR4100のFirepower Chassis Manager(FCM)UIのものです。この例では、Ethernet1/3がFTD管 理インターフェイスとして選択されています:p1

| Overview Interfa     | ces Logical Devices | Security Engine Platform S | ettings           |                  |                  |             | System Tools H        | telp admin |
|----------------------|---------------------|----------------------------|-------------------|------------------|------------------|-------------|-----------------------|------------|
|                      |                     |                            | twork Module 1    | Network Module 2 | Network Module 3 | •           |                       |            |
| All Interfaces Hards | are Bypass          | FP Chassis m               | anagement         | ]                |                  |             | Add Port Channel Rer- | ×          |
| Interface            | Type                | Admin Speed                | Operational Speed | Application      | Operation State  | Admin State |                       |            |
| М момт               | Management          |                            |                   |                  |                  | Contract 🕒  |                       | -          |
| Port-channel48       | cluster             | 10gbps                     | indeterminate     |                  | admin-down       |             | /8                    |            |
| Ethernet1/1          | data                | Interface allocate         | d for FTD         |                  | up.              | Constant 🜑  | 1                     |            |
| Ethernet1/2          | data                | managem                    | ent               | FTD              | up               | Constant 🜑  | 1                     |            |
| Ethernet1/3          | ngnt                | 10gbps                     | 10gbps            | PTD              | υp               | Contract 🕒  | 1                     |            |
| Ethernet1/4          | data                | 10ghps                     | 10gbps            | FTD              | up               | (tradited 🕐 | 1                     |            |
| Ethernet1/5          | data                | 10gbps                     | 10gbps            | FTD              | up               | (tradied 🜑  | 1                     |            |

### これは、Logical Devicesタブでも確認できます。p2

| Ov | erview Interfaces L        | ogical Devices Security Engi           | ine Platform Settings                                                           |                                                                                                    |                     |          | System Tools Help  | admin |
|----|----------------------------|----------------------------------------|---------------------------------------------------------------------------------|----------------------------------------------------------------------------------------------------|---------------------|----------|--------------------|-------|
|    |                            |                                        |                                                                                 |                                                                                                    |                     |          | C Refresh O Add De | evice |
|    | FTD Sta                    | ndalone Status: ok                     |                                                                                 |                                                                                                    |                     |          | P+ 🥖               |       |
|    | Application                | Version                                | Management IP                                                                   | Gateway                                                                                                    | Management Port     | Status   |                    |       |
| •  | FTD                        | 6.1.0.330                              | 10.62.148.84                                                                    | 10.62.148.1                                                                                                    | Ethernet1/3         | 💮 online | Enabled 🕒 🏝 🏞      |       |
|    | Ports:<br>Data Interfaces: | Ethernet1/2 Ethernet1/4<br>Ethernet1/5 | Attributes:<br>Cluster Operation:<br>Firepower Manage<br>Management URL<br>UUID | al Status : not-applicable<br>ment IP : 10.62.148.84<br>: https://ksec-fs4k-1.cisco.cc<br>: 655f5a40-854c-11e6-9700- | om/<br>cdc45c01b28ŧ |          |                    |       |

FMCでは、インターフェイスはdiagnostic: p3と表示されます。

| Overview                                       | Analysis     | Policies   | Devices  | Objects               | AMP          |          |  |  |
|------------------------------------------------|--------------|------------|----------|-----------------------|--------------|----------|--|--|
| Device Management                              |              | NAT VE     | VN QoS   | QoS Platform Settings |              |          |  |  |
| FTD4100<br>Cisco Firepower 4140 Threat Defense |              |            |          |                       |              |          |  |  |
| Devices                                        | Routing      | Interfaces | Inline S | Sets Di               | ІСР          |          |  |  |
| 2                                              |              |            |          |                       |              |          |  |  |
| Status                                         | Interface    |            |          |                       | Logical Name | Туре     |  |  |
| Θ                                              | Ethernet1/   | 2          |          |                       |              | Physical |  |  |
| θ                                              | 🚔 Ethernet1/ | 3          |          |                       | diagnostic   | Physical |  |  |
| θ                                              | Ethernet1/   | 4          |          |                       |              | Physical |  |  |
| θ                                              | Ethernet1/   | 5          |          |                       |              | Physical |  |  |

#### CLI を使用した確認

<#root> FP4100# connect module 1 console Firepower-module1> connect ftd Connecting to ftd console... enter exit to return to bootCLI > > show interface ... output omitted ... Interface Ethernet1/3 "diagnostic" , is up, line protocol is up Hardware is EtherSVI, BW 10000 Mbps, DLY 1000 usec MAC address 5897.bdb9.3e0e, MTU 1500 IP address unassigned Traffic Statistics for "diagnostic": 1304525 packets input, 63875339 bytes 0 packets output, 0 bytes 777914 packets dropped 1 minute input rate 2 pkts/sec, 101 bytes/sec 1 minute output rate 0 pkts/sec, 0 bytes/sec 1 minute drop rate, 1 pkts/sec

| 5 | minute input rate 2 pkts/sec, 112 bytes/sec                        |
|---|--------------------------------------------------------------------|
| 5 | minute output rate 0 pkts/sec, 0 bytes/sec                         |
| 5 | minute drop rate, 1 pkts/sec                                       |
|   | eq:management-only interface. Blocked O through-the-device packets |
|   |                                                                    |

```
... output omitted ... >
```

FTD と FMC の統合 - 管理シナリオ

ASA5500-Xデバイス上で実行されるFTDをFMCから管理できるようにする導入オプションの一部 を次に示します。

シナリオ 1.FTDとFMCが同じサブネット上にある。

これは最も簡単な方法です。図に示すように、FMCはFTD br1インターフェイスと同じサブネット上にあります。

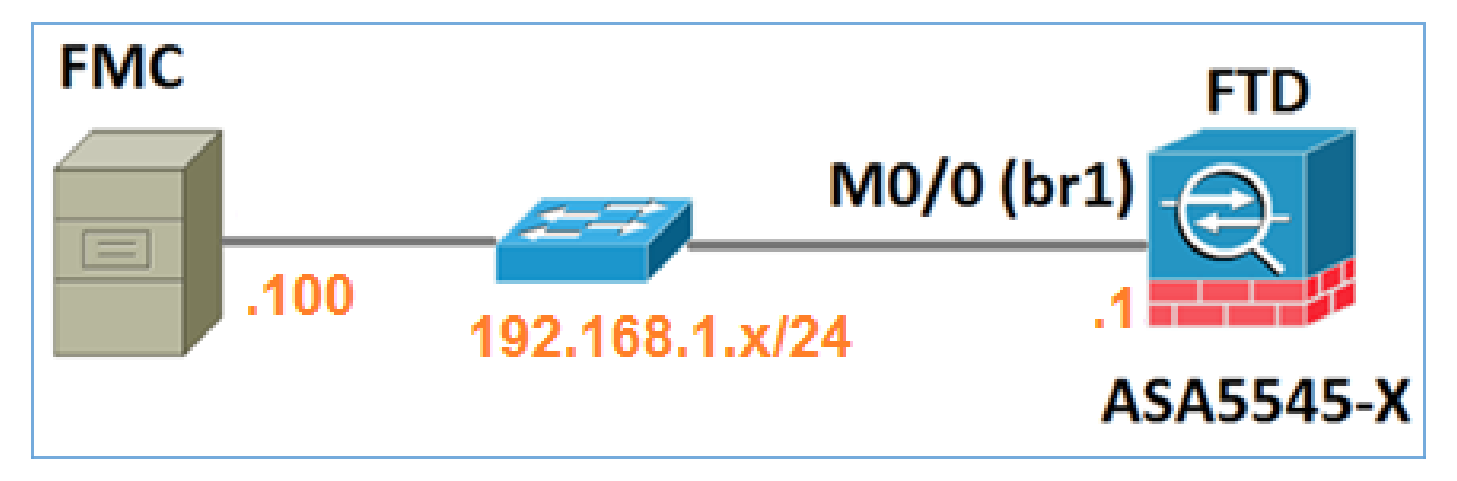

シナリオ 2.異なるサブネット上のFTDとFMC。コントロール プレーンが FTD を通過しない。

この導入では、FTDにはFMCへのルートが必要で、その逆も同様です。次のように、FTD のネク ストホップは L3 デバイス(ルータ)になります。

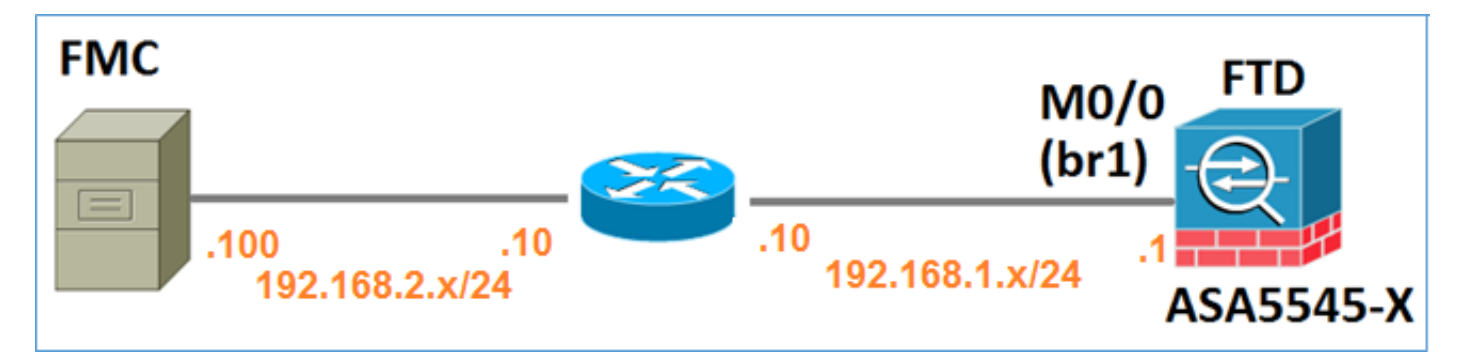

# 関連情報

• Firepower システム リリース ノート、バージョン 6.1.0

- <u>Cisco ASA または Firepower Threat Defense デバイスのイメージの再適用</u>
- <u>Cisco Firepower Threat Defense バージョン 6.1 コンフィギュレーション ガイド</u> (Firepower Device Manager 用)
- <u>テクニカル サポートとドキュメント Cisco Systems</u>

翻訳について

シスコは世界中のユーザにそれぞれの言語でサポート コンテンツを提供するために、機械と人に よる翻訳を組み合わせて、本ドキュメントを翻訳しています。ただし、最高度の機械翻訳であっ ても、専門家による翻訳のような正確性は確保されません。シスコは、これら翻訳の正確性につ いて法的責任を負いません。原典である英語版(リンクからアクセス可能)もあわせて参照する ことを推奨します。